MAKING MODERN LIVING POSSIBLE

Danfoss

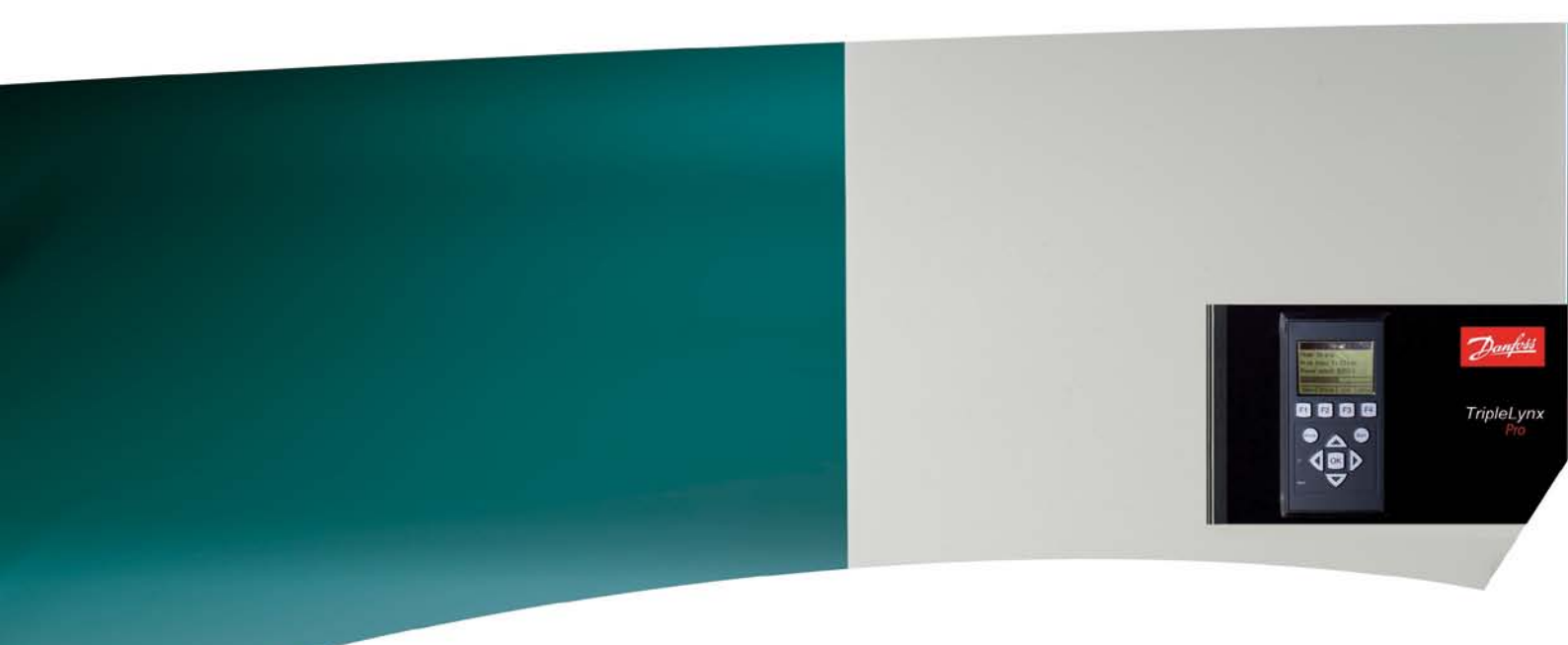

## τ**ι x** Change Date & Time - Γρήγορος οδηγός

SOLAR INVERTERS

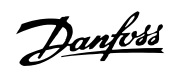

#### Περιεχόμενα

| 1. Αλλαγή ημερομηνίας μέσω Web Server     | 2 |
|-------------------------------------------|---|
| Αλλαγή ημερομηνίας στο ΤLΧ / TLX+         | 2 |
| Αλλαγή ημερομηνίας στο TLX Pro / TLX Pro+ | 3 |
| 2. Αλλαγή ημερομηνίας μέσω της οθόνης*    | 6 |

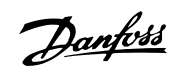

## 1. Αλλαγή ημερομηνίας μέσω Web Server

### 1.1. Αλλαγή ημερομηνίας στο TLX / TLX+

 Αποκτήστε 24-ωρη σύνδεση που αποτελείται από όνομα χρήστη και κωδικό πρόσβασης από την τηλεφωνική γραμμή τεχνικής εξυπηρέτησης. Ζητήστε 'Σύνδεση επιπέδου 1'.

|                                        | Danfoss                                                                      |
|----------------------------------------|------------------------------------------------------------------------------|
|                                        |                                                                              |
|                                        |                                                                              |
|                                        |                                                                              |
|                                        |                                                                              |
|                                        |                                                                              |
| Καλά                                   | ώς ορίσατε στο TripleLynx                                                    |
|                                        |                                                                              |
| Μονο εξουσιοδοτημενο προσω             | πικο σερβις μπορει να συνδεθει σε αυτο το<br>μετατροπέα                      |
|                                        |                                                                              |
|                                        |                                                                              |
|                                        | 2040524                                                                      |
| Όλες οι τιμές που εμφανίζονται βασίζον | ται σε τρέχοντα δεδομένα του μετατροπέα και<br>δεν είναι νομικά δεσμευτικές. |
| Γλώσσα   Επικοινωνία                   | Danfoss Solar Inverters                                                      |

2. Συνδεθείτε στη διεπαφή web server.

 Θα εμφανιστεί η ακόλουθη οθόνη εκκίνησης. Ελέγξτε ότι το μήνυμα στο κάτω μέρος της οθόνης αναφέρει 'Επίπεδο ασφαλείας: 1'.

|                 |                         |         |                             | Dant    |
|-----------------|-------------------------|---------|-----------------------------|---------|
|                 |                         |         |                             |         |
|                 |                         |         |                             |         |
|                 |                         |         |                             |         |
| Προβολή Κατάστο | αση   Ημερολόγιο   Ρύθμ | ιση     |                             |         |
|                 | 122/567901              |         |                             |         |
| Επισκόπηση      | 1234507851              |         |                             |         |
|                 | Κατάσταση               | 0       |                             |         |
|                 | Τρέχουσα παραγωγή:      | 0.00 W  |                             |         |
|                 | Σημερινή παραγωγή:      | 0.00 Wh | Προσαρμογή επιπέδου ισχύος: | 100.0 % |
|                 | Συνολική παραγωγή:      | 0.00 Wh |                             |         |
|                 |                         |         |                             |         |
|                 |                         |         |                             |         |
|                 |                         |         |                             |         |
|                 |                         |         |                             |         |
|                 |                         |         |                             |         |
|                 |                         |         |                             |         |
|                 |                         |         |                             |         |
|                 |                         |         |                             |         |

 Μεταβείτε στο [Ρύθμιση → Λεπτομέρειες αντιστροφέα → Ημερομηνία & Ώρα] και εισάγετε τη νέα ρύθμιση ημερομηνίας εδώ.

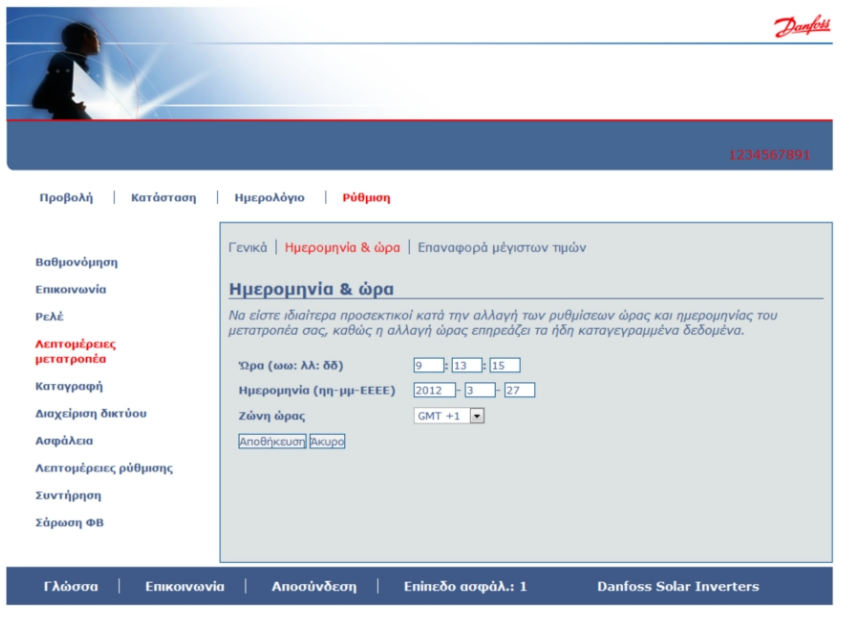

 Πατήστε 'Αποθήκευση' και αποσυνδεθείτε. Η αλλαγή ημερομηνίας τώρα έχει εφαρμοστεί.

### 1.2. Αλλαγή ημερομηνίας στο TLX Pro / TLX Pro+

 Αποκτήστε 24-ωρη σύνδεση που αποτελείται από όνομα χρήστη και κωδικό πρόσβασης από την τηλεφωνική γραμμή τεχνικής εξυπηρέτησης. Ζητήστε 'Σύνδεση επιπέδου 1'.

| -      |                     | Daufoss                                                                                         |
|--------|---------------------|-------------------------------------------------------------------------------------------------|
|        |                     | My Plant                                                                                        |
|        |                     |                                                                                                 |
|        |                     |                                                                                                 |
|        |                     |                                                                                                 |
|        |                     | Καλώς ορίσατε στο TripleLynx Pro+                                                               |
|        |                     | Χρήστης:                                                                                        |
|        |                     | Κωδικός πρόσβασης:                                                                              |
|        |                     | Σύνδεση                                                                                         |
|        | Όλες οι τιμές που ε | μφανίζονται βασίζονται σε τρέχοντα δεδομένα του μετατροπέα και<br>δεν είναι νομικά δεσμευτικές. |
| Γλώσσα | Επικοινωνία         | Danfoss Solar Inverters                                                                         |

2. Συνδεθείτε στη διεπαφή web server.

- Θα εμφανιστεί η ακόλουθη οθόνη εκκίνησης. Ελέγξτε ότι το μήνυμα στο κάτω μέρος της οθόνης αναφέρει 'Επίπεδο ασφαλείας: 1'.
  - My Plant Inverter Group Προβολή | Κατάσταση | Ημερολόγιο | Ρύθμιση 1234567891 Επισκόπηση Διαγράμματα παραγωγής Κατάσταση μετατροπέα:  $\Theta$ - Ημερήσια παραγωγή Τρέχουσα παραγωγή: 0.00 W Ανενεργό - Μηνιαία απόδοση Σημερινή παραγωγή: 0.00 Wh 100.0 % - Ετήσια απόδοση Συνολικά έσοδα: Διαγράμματα επίδοσης Συνολική εξοικονόμηση CO2: Συντελεστής απόδοσης: 0.0 kg - Μηνιαία επίδοση - Ετήσια επίδοση Συνολική παραγωγή: 0.00 Wh Γλώσσα | Επικοινωνία | Αποσύνδεση | Επίπεδο ασφάλ.: 1 Danfoss Solar Inverters
- Για μεμονωμένο αντιστροφέα, μεταβείτε στο [Ρύθμιση → Λεπτομέρειες αντιστροφέα → Ημερομηνία & Ώρα] και εισάγετε τη νέα ρύθμιση ημερομηνίας εδώ.

|                                    | Danfott                                                                                                    |
|------------------------------------|----------------------------------------------------------------------------------------------------|
|                                    | My Plant<br>Inverter Group                                                                                                    |
|                                    | 1234567891                                                                                                    |
| Προβολή   Κατάσταση                | Ημερολόγιο <mark>Ρύθμιση</mark>                                                                                                    |
| Βαθμονόμηση<br>Επικοινωνία         | Γενικά   Ημερομηνία & ώρα   Επαναφορά μέγιστων τιμών<br>Ημερομηνία & ώρα                                                                                               |
| Ρελέ<br>Λεπτομέρειες<br>μετατροπἑα | Να είστε ιδιαίτερα προσεκτικοί κατά την αλλαγή των ρυθμίσεων ώρας και ημερομηνίας του<br>μετατροπέα σας, καθώς η αλλαγή ώρας επηρεάζει τα ήδη καταγεγραμμένα δεδομένα. |
| Καταγραφή                          | Ημερομηνία (ηη-μμ-ΕΕΕΕ) 2012 - 3 - 23                                                                                                    |
| Διαχείριση δικτύου                 | Ζώνη ώρας GMT +1 💌                                                                                                    |
| Αποστολή μηνύματος                 | Αποθήκευση Άκυρο                                                                                                    |
| Ασφάλεια                           |                                                                                                    |
| Λεπτομέρειες ρύθμισης              |                                                                                                    |
| Συντήρηση                          |                                                                                                    |
| Σάρωση ΦΒ                          |                                                                                                    |
| Γλώσσα   Επικοινωνί                | α   Αποσύνδεση   Επίπεδο ασφάλ.: 1 Danfoss Solar Inverters                                                                                                    |

- 5. Για ένα δίκτυο αντιστροφέων:
  - επιλέξτε τον κύριο αντιστροφέα
  - μεταβείτε στο [Ρύθμιση → Ημερομηνία & 'Ωρα]
  - εισάγετε τη ρύθμιση ημερομηνίας για τον κύριο αντιστροφέα

Ο κύριος αντιστροφέας θα στείλει την ενημέρωση σε όλους τους δευτερεύοντες (μπορεί να πάρει μερικά λεπτά μέχρι να ενημερωθούν όλοι οι αντιστροφείς).

|                              | Danksi                                                                                                    |
|------------------------------|----------------------------------------------------------------------------------------------------|
|                              | My Plant                                                                                                    |
| Προβολή   Κατάσταση          | Ημερολόγιο   <mark>Ρύθμοη</mark>                                                                                                    |
| Βαθμονόμηση<br>Επικοινωνία   | Πρερομητίτα και αφομ<br>Να είστε: διοίτερα προσεκτικοί κατά την αλλαγή των ρυθμίσεων ώρας και ημερομηνίας του<br>μετατροπέα σος, καθώς η αλλαγή ώρας επηρεάζει τα ήδη καταγεγραμμένα δεδομένα. |
| Διαχείριση δικτύου           | Ώρα (ωω: λλ: δδ) 13 ; 12 ; 8                                                                                                    |
| Αποστολή μηνύματος           | Ημερομηνία (ηη-μμ-ΕΕΕΕ) 2012 - 3 - 23                                                                                                    |
| Ημερομηνία & ώρα             | Ζώνη ώρας GMT +1 💌                                                                                                    |
| Λεπτομέρειες<br>εγκατάστασης | Αποθήκευση Έκυρο                                                                                                    |
| Ασφάλεια                     |                                                                                                    |
| Συντήρηση                    |                                                                                                    |
| Εξυπηρετητής web             |                                                                                                    |
| Σάρωση ΦΒ                    |                                                                                                    |
| Γλώσσα   Επικοινωνί          | α   Αποσύνδεση   Eninεδο ασφάλ.: 1 Danfoss Solar Inverters                                                                                                    |

 Πατήστε 'Αποθήκευση' και αποσυνδεθείτε. Η αλλαγή ημερομηνίας τώρα έχει εφαρμοστεί.

L00410619-02\_27

5

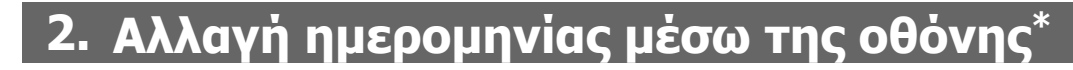

 Αποκτήστε σύνδεση 'Επιπέδου ασφαλείας 1' από την τηλεφωνική γραμμή εξυπηρέτησης.

Danfoss

2. Μεταβείτε στο [Ρύθμιση - Ασφάλεια - Κωδικός] και εισάγετε τον κωδικό ασφαλείας.

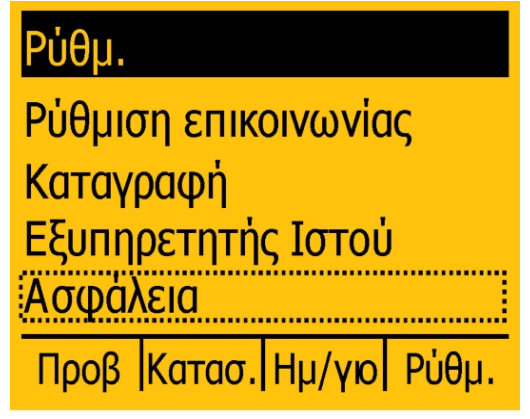

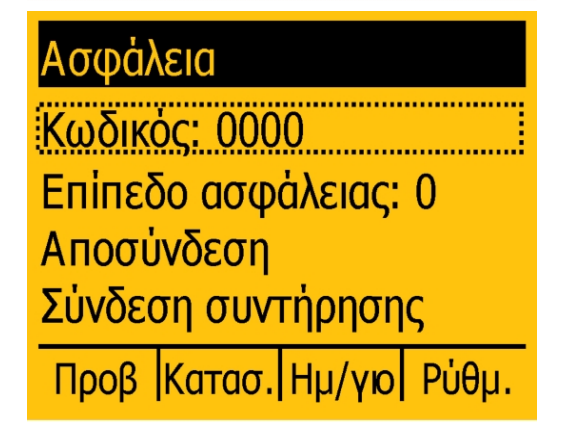

3. Ελέγξτε οτι η οθόνη αναφέρει 'Επίπεδο ασφαλείας: 1'.

Ασφάλεια Κωδικός: ΧΧΧΧ Επίπεδο ασφάλειας: 1 Αποσύνδεση Σύνδεση συντήρησης Προβ Κατασ. Ημ/γιο Ρύθμ.  Μεταβείτε στο [Ρύθμιση → Λεπτομέρειες αντιστροφέα → Ρύθμιση ημερομηνίας και ώρας→ Ημερομηνία] και εισάγετε τη νέα ρύθμιση ημερομηνίας.

Ρύθμ.

Εξωτερικός συναγερμός Λεπτομέρειες ρύθμισης Λεπτομέρειες μετατροπέα Βαθμονόμηση

Προβ Κατασ. Ημ/γιο Ρύθμ.

#### Λεπτομέρειες μετατροπέα

Ομάδα μετατροπέων Λειτουργία Master Επαναφορά μέγ. τιμών Ρύθμιση ημερ. και ώρας Προβ Κατασ. Ημ/γιο Ρύθμ.

Ρύθμιση ημερ. και ώρας

Ημερομηνία (η-μ-ε): 2012-03-05 'Ωρα (ω: λ: δ): 18:33:34

# Προβ Κατασ. Ημ/γιο Ρύθμ.

5. Η νέα ημερομηνία τώρα έχει εφαρμοστεί.

\* Για την Ελληνική γλώσσα, η αλλαγή μπορεί να γίνει μόνο από το SW 3.11.

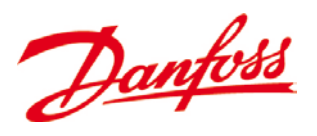

Danfoss Solar Inverters A/S

Ulsnaes 1 DK-6300 Graasten Denmark Tel: +45 7488 1300 Fax: +45 7488 1301 E-mail: solar-inverters@danfoss.com www.solar-inverters.danfoss.com

Danfoss can accept no responsibility for possible errors in catalogues, brochures and other printed material. Danfoss reserves the right to alter its products without notice. This also applies to products already on order provided that such alterations can be made without subsequential changes being necessary in specifications already agreed. All trademarks in this material are property of the respective companies. Danfoss and the Danfoss logotype are trademarks of Danfoss A/S. All rights reserved. Rev. date 2012-03-27 Lit. No. L00410619-02\_27